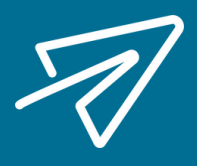

## How to Rehire Terminated Employees

## DID YOU KNOW YOU CAN REHIRE YOUR TERMINATED EMPLOYEES IN ISOLVED?

Navigate to Employee Management > Employee Summary. In the Status column, select the filter symbol and choose terminated. This will bring up a list of all employees that have been terminated in the system.

| → C                              | nyisolved.com     |                                                         |                   |                |              |                    |            |                |                   |                 |                  | a 🛛 🕕              |  |
|----------------------------------|-------------------|---------------------------------------------------------|-------------------|----------------|--------------|--------------------|------------|----------------|-------------------|-----------------|------------------|--------------------|--|
| Paper Trails Team Si 🛷 Dash      | board « Paper 🏼 🦚 | Sharepoint                                              | isolved 🛐 isolved | Partner Portal | HubSpot 🚺    | HubSpot   Marketin | 🕤 The HR S | Support Ce 🛅 🛛 | Unkedin Marketing | 🧭 Google Trends | 🤣 AnswerThePubli | c                  |  |
| solved Paper Trails              |                   |                                                         |                   |                |              |                    |            |                |                   |                 | Explore          | isolved People Cli |  |
| Jon Portanova - 🛛 🐺              | Client: demo -    | Client: demo - Paper Trails Demo Company, LLC           |                   |                |              |                    |            |                |                   |                 |                  |                    |  |
| arch the menu                    | Employe           | Employee List                                           |                   |                |              |                    |            |                |                   |                 |                  |                    |  |
| PLOYEE MANAGEMENT                | V Expand All Gro  | ✓ Expand All Groups All Groups D Clear Grouping/Filters |                   |                |              |                    |            |                |                   |                 |                  |                    |  |
| Support Center                   | Drag a column he  | Drag a column header here to group by that column       |                   |                |              |                    |            |                |                   |                 |                  |                    |  |
| ployee Summary                   | Legal Name 🍸      | Pay Group 🕎                                             | Employee ID 🍸     | First Name 🕎   | Preferred Na | 🝸 Middle Name 🎙    | Lest Ner e | Y 55N Y        | Status 🍸          | Division 🍸      | Department 🕎     | Benefit Class      |  |
| ick Hire<br>ick Hire - Time Only | Q                 | Q                                                       | Q,                | Q              | Q            | Q                  | Q          | Select All     |                   | Q               | Q,               | Q                  |  |
| ployee Maintenance >             | Paper Trails De   | Bi-Weekly                                               | 1234              | Jeff           |              |                    | Burniam    | Active         |                   | 01-01           | 10 - 10          | 02 - Non-Exec      |  |
| ployee Pay 🕻                     | Paper Trails De   | Bi-Weekly                                               | 1239              | John           |              | Ρ                  | Smith      | Terminated     |                   | 01 - 01         | 20-20            | 02 - Non-Exec      |  |
| man Resources >                  |                   |                                                         |                   |                |              |                    |            |                |                   |                 |                  |                    |  |
| HRoounsel                        |                   |                                                         |                   |                |              |                    |            |                |                   |                 |                  |                    |  |
| neWorksPlus                      |                   |                                                         |                   |                |              |                    |            |                |                   |                 |                  |                    |  |
| PLOYEE ADMIN TOOLS               |                   |                                                         |                   |                |              |                    |            |                |                   |                 |                  |                    |  |
| PLOYEE SELF-SERVICE              |                   |                                                         |                   |                |              |                    |            |                |                   |                 |                  |                    |  |
| ENT MANAGEMENT                   |                   |                                                         |                   |                |              |                    |            |                |                   |                 |                  |                    |  |
| ROLL PROCESSING                  |                   |                                                         |                   |                |              |                    |            |                |                   |                 |                  |                    |  |
| PORTING                          |                   |                                                         |                   |                |              |                    |            | OK             | Cancel            |                 |                  |                    |  |
| STEM MANAGEMENT                  |                   |                                                         |                   |                |              |                    |            |                |                   |                 |                  |                    |  |
|                                  |                   |                                                         |                   |                |              |                    |            |                |                   |                 |                  |                    |  |

2

Once you have found the employee you need to rehire, click the employee's name. In the Left Menu bar navigate to Employee Management > Employee Maintenance > General. Then hit the Rehire button in the top black menu bar and enter the effective date of rehire.

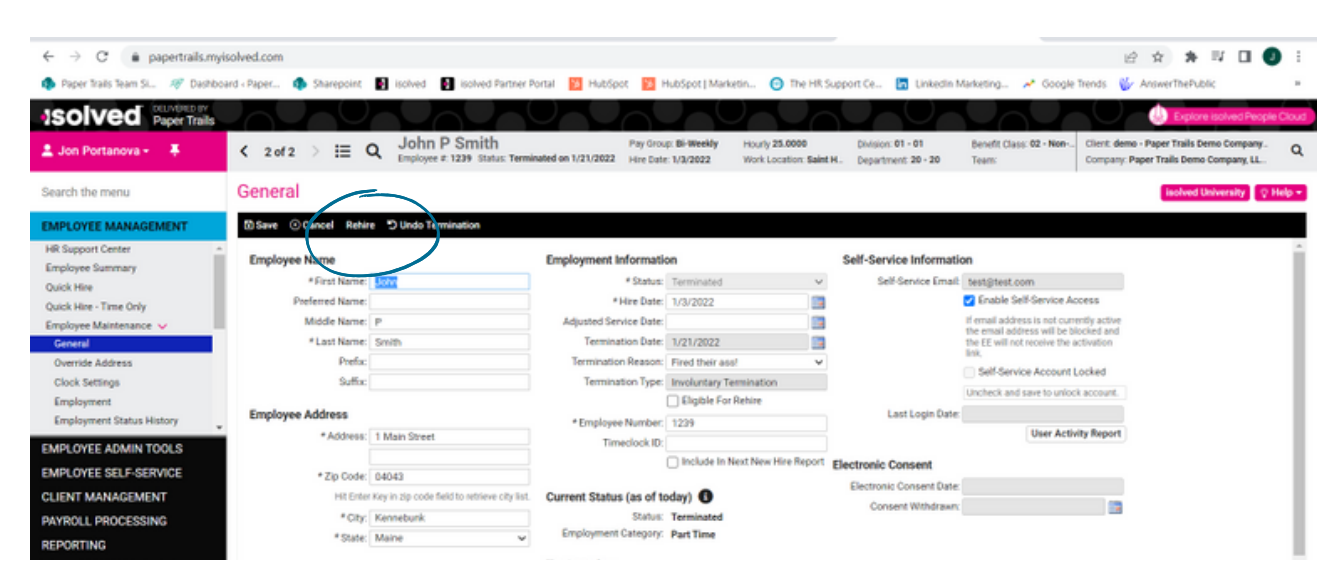

papertrails.com 207.721.8575

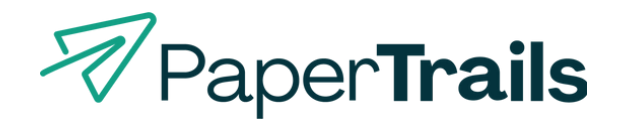

From one local business to another—we've got your back.